「Teams チームズ」ログインの仕方

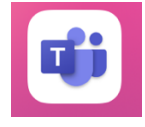

Teams のアイコンを
タップします。

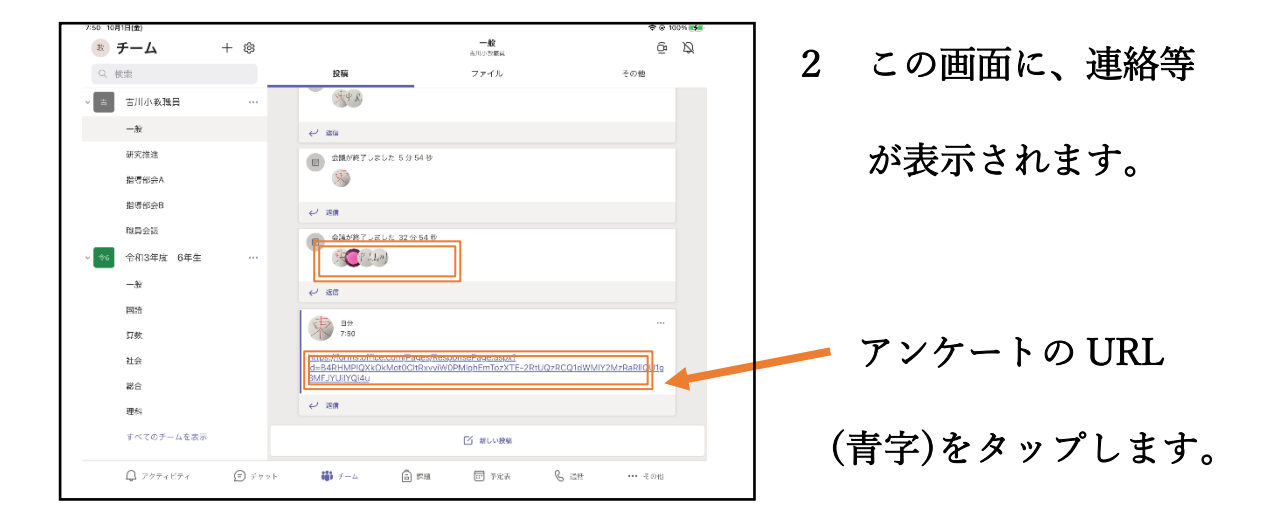

| < Teams | s 19:08 | 9月5日(日) |                          |                                      |         |      | <b>?</b> 6 | 52% |
|---------|---------|---------|--------------------------|--------------------------------------|---------|------|------------|-----|
|         |         | Ш       | að                       | forms.office.com                     | C       | ₫    | +          | C   |
|         |         |         | 75.6                     |                                      |         |      |            |     |
|         |         | 2       |                          |                                      |         |      |            |     |
|         |         | 6       |                          | つながったかアンケートで確認します。                   |         |      |            |     |
|         |         |         |                          |                                      |         | •••• |            |     |
|         |         | • 6     | 5項                       |                                      |         |      |            |     |
|         |         | 1.      | 名簿の番号を選びまし               | ,45*                                 |         |      |            |     |
|         |         |         | 答えの選択                    | ~                                    |         |      |            |     |
|         |         | 2.      | 名前をキーボードでか<br>にとばしてもかまいま | やきましょう。(ひらがなでも漢字入りでもローマ字でも)<br>いせん。) | いいです。かか | 7    |            |     |
|         |         |         | 回答を入力してください              |                                      |         |      |            |     |
|         |         |         |                          |                                      |         |      |            |     |
|         |         | 3.      | Teamsにうまくつなぐ             | ことはできましたか? *                         |         |      |            |     |
|         |         |         | 0 #W                     |                                      |         |      |            |     |
|         |         |         | O WAR ISTUITER           | (「まったことがある)                          |         |      |            |     |

3 アンケートに答えて
「送信」ボタンを

タップします。

※うまく接続できなかった場合、10月18日(月)に子どもを通して担任にご連絡ください。